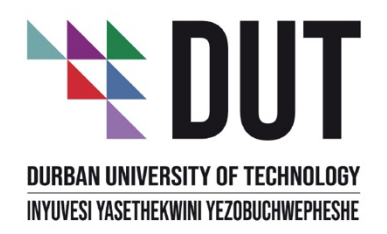

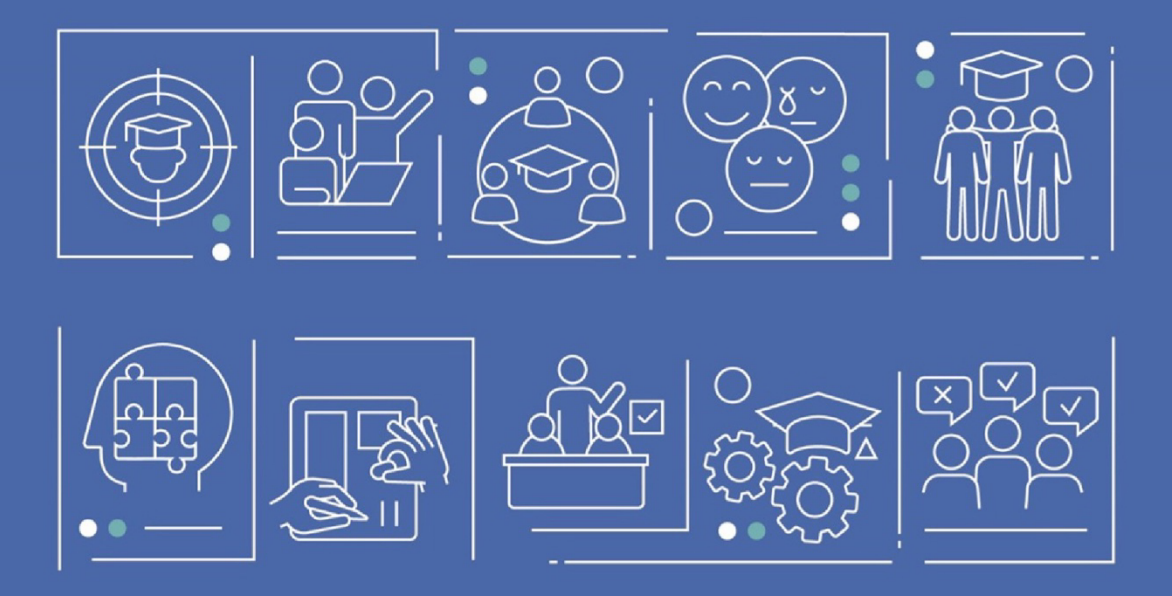

# **SIS CAMPUS SOLUTIONS**

## **HOW TO GUIDE**

## **APPLYING ONLINE**

**ENVISION2030** transparency • honesty integrity • respect • accountability fairness • professionalism • commitment • compassion • excellence

### CONTENTS

| 1. | Intr | oduction to the How To Guide4            |
|----|------|------------------------------------------|
| 2. | Exp  | ected outcome(s)4                        |
| 3. | Imp  | ortant Information – Applying Online4    |
| 3  | .1   | Introduction4                            |
| 4. | Trar | nsactional Information: Applying Online4 |
| 4  | .1   | Possible Scenarios5                      |
| 4  | .2   | Activity Description5                    |
| 4  | .3   | Trigger and Termination Events5          |
| 4  | .4   | Transactional steps                      |

#### **TRAINING CONTENT – IMPORTANT NOTIFICATION**

This training material's content is intended for general informational purposes for specific Oracle PeopleSoft transactions only.

This material may only be used and copied for DUT internal training purposes and may not be republished, nor may it be reverse engineered, translated, modified or used to make derivative information of materials without the express written permission of the applicable DUT delegated authority.

The training material has been developed within the planned timeframe of the implementation project and different environments (clients) were utilised to ensure that the material was completed within the timeframe.

Every endeavour has been made to keep the material generic in nature and have been prepared in a modular manner for easier plug-and-play for specific roles. Every effort has also been made to use dummy (mock) data to abide with all applicable legislation.

Users of the material are required to familiarise themselves with the latest DUT policies, processes, operating procedures, business rules and any regulations which might govern a specific process or function and have a responsibility to ensure that they are fully aware of the above that apply to them and their business.

Whilst every effort has been made to ensure that the learning material is accurate, DUT take no responsibility for any loss or damage suffered by any person as a result of the reliance upon the information contained herein.

## 1. INTRODUCTION TO THE HOW TO GUIDE

The how-to guide is a paper-based guide that provides basic and generic information per functional area.

The document will include basic information regarding a specific system transaction in PeopleSoft Campus Solutions.

This can include generic information about the system transaction, important information to guide the learner in understanding the purpose of the system transaction as well as screenshots and detailed steps where required.

## 2. EXPECTED OUTCOME(S)

On completion after reading this module, you will have acquired the following skills using PeopleSoft Campus Solutions.

• Submit an online application.

### 3. IMPORTANT INFORMATION - APPLYING ONLINE

#### 3.1 INTRODUCTION

Online applications simplify the traditional application process by allowing individuals to submit application information through internet-based platforms. This modern approach eliminates the need for physical paperwork and enables a more convenient and efficient way for people to apply for programs, or various opportunities.

### 4. TRANSACTIONAL INFORMATION: APPLYING ONLINE

The below information provides the learner with generic information to the specific PeopleSoft Transaction which steps will be provided below.

#### 4.1 **POSSIBLE SCENARIOS**

You are the Applicant. You are required to submit an application online.

#### 4.2 ACTIVITY DESCRIPTION

This process begins when you are required to submit an application online.

#### 4.3 TRIGGER AND TERMINATION EVENTS

Please note the following trigger and termination events, as well as the expected outcome:

#### TRIGGER EVENT

You are required to submit an application online.

#### **TERMINATION EVENT**

The online application has been successfully created.

#### OUTCOME

Your information is accurately entered and submitted for consideration.

#### 4.4 TRANSACTIONAL STEPS

| DURBAN UNIVERSITY OF TECHNOLOGY<br>INYUVESI YASETHEKWINI YEZOBUCHWEPHESHE                                                                                             |  |  |  |
|----------------------------------------------------------------------------------------------------|--|--|--|
| Welcome to the Durban University of Technology Online Application                                                                                                    |  |  |  |
| Note: Your browser must have cookies, javascript, and pop-ups enabled. Please also check that your spam filter does not reject emails generated from our Institution. |  |  |  |
| Already have an account?                                                                                                    |  |  |  |
| Click here to sign into your Account                                                                                                    |  |  |  |
| Don't have an account yet?                                                                                                    |  |  |  |
| Step 1                                                                                                    |  |  |  |
| Click the button below.                                                                                                    |  |  |  |
| Create Temporary ID                                                                                                    |  |  |  |
| Step 2                                                                                                    |  |  |  |
| If you have now received a temporary password for an email address previously entered, click the button below.                                                        |  |  |  |
| Confirm Temporary Password                                                                                                    |  |  |  |
|                                                                                                    |  |  |  |
|                                                                                                    |  |  |  |

| STEP<br>NUMBER | ACTION                                                                                                    |
|----------------|----------------------------------------------------------------------------------------------------|
|                | Note:<br>The DUT Online Application screen is displayed. Applicants need to create an<br>Application ID by clicking on the <b>Create Temporary ID</b> button.<br>Applicants with a Temporary Application ID can log in with their credentials by<br>clicking on the <b>Click here to sign into your Account</b> link. |

| DBUCHWEPHESHE |
|---------------|
|               |
|               |
|               |
|               |
|               |
|               |
| ~             |
|               |
|               |
|               |
|               |

| STEP<br>NUMBER | ACTION                              |
|----------------|-------------------------------------|
| 1.             | Enter your User ID and Password.    |
| 2.             | Click on the <b>Sign In</b> button. |

| $\supset$            | Menu 👻 Search in Menu |                     | Q                | ŵ 4 <b>:</b> Ø |
|----------------------|-----------------------|---------------------|------------------|----------------|
| Applicant Homepage 🔻 |                       |                     |                  | < 2 of 7 >     |
|                      | Admissions            | Apply for Admission | Tasks            |                |
|                      |                       |                     | <u>,</u>         |                |
| D                    | No active application |                     | No current tasks |                |
|                      |                       | 3.                  |                  |                |
|                      |                       |                     |                  |                |
|                      |                       |                     |                  |                |
|                      |                       |                     |                  |                |

| STEP   | ΔΟΤΙΟΝ                                                                                      |
|--------|---------------------------------------------------------------------------------------------|
| NUMBER | ACTION                                                                                      |
|        | Note:                                                                                       |
|        | The <b>Applicant Homepage</b> screen is displayed.                                          |
| 3.     | Click on the <b>Apply for Admission</b> tile to access the <b>Apply for Admission</b> page. |

| oply for Admission             |                                                             | Apply for Admission | <u>۵</u> ۹ | <b>↓ :</b> | Ø  |
|--------------------------------|-------------------------------------------------------------|---------------------|------------|------------|----|
| ly for Admission               |                                                             |                     |            | Contin     | ue |
| ome to the Online Application. | Please select an action below to continue                   |                     |            |            |    |
|                                | Application Action<br>Begin New Applic<br>Continue Existing | Application 4.      |            |            |    |
|                                |                                                             |                     |            |            |    |
|                                |                                                             |                     |            |            |    |

| STEP<br>NUMBER                                                                                  | ACTION                                                              |
|-------------------------------------------------------------------------------------------------|---------------------------------------------------------------------|
| Ż                                                                                               | <b>Note:</b><br>The <b>Apply for Admission</b> screen is displayed. |
| 4.       Click on the Application Action dropdown and select the Begin New         Application. |                                                                     |

| ppiy for Admission                                                 |                                                           | ш <i>Ч</i> | 4 <b>:</b> 4 |
|--------------------------------------------------------------------|-----------------------------------------------------------|------------|--------------|
| ply for Admission                                                  |                                                           |            | Continue     |
| come to the Online Application. Please select an action below to c | ontinue                                                   |            |              |
| Application Action                                                 | Begin New Application ~                                   |            |              |
| Applicant ID                                                       | ROBYN.C.MIT                                               |            |              |
| Residency Type                                                     | International                                             |            |              |
| Application Type                                                   | Postgraduate International<br>Undergraduate International |            |              |

| STEP NUMBER | ACTION                                                                   |
|-------------|--------------------------------------------------------------------------|
| F           | Click on the <b>Application Type</b> dropdown and select the relevant    |
| 5.          | application type, in this guide we will be selecting <b>Postgraduate</b> |
|             | International.                                                           |

| Apply for Admission | Apply for Admission                                                                                                    | 6           |
|---------------------|----------------------------------------------------------------------------------------------------|-------------|
| Apply for Admission | ase select an action below to continue                                                                                                    | 7. Continue |
|                     | Application Action Begin New Application  Applicant ID ROBYN.C.MIT Residency Type International Application Type Postgraduate International Cademic Year 2024 Academic Year 6. |             |

| STEP NUMBER                                                             | ACTION                                                             |  |
|-------------------------------------------------------------------------|--------------------------------------------------------------------|--|
| 6                                                                       | Click on the <b>Academic Year</b> dropdown and select the relevant |  |
| application type, in this guide we will be selecting <b>2024 Academ</b> |                                                                    |  |
|                                                                         | Year.                                                              |  |
| 7.                                                                      | Click on the <b>Continue</b> button.                               |  |

| Welcome<br>Visited         Welcome<br>Visited         Personal Details<br>Not Started         Study Choices<br>Not Started         Welcome to Durban University of Technology Online Application         University/Institutions To DUT         Application for Further And Postgraduate Studies         We are excited that you have chosen to explore your academic journey with us as a returning transfer, or postgraduate student. At DUT, we are committed to providing<br>and enriching educational experience that will not only expand your horizons but also empower you to achieve your goals and appirations. This online application page is<br>greavy to a world of possibilities. Here, you will find the tools are outerate you need to embark on your academic journey with us. Our application process is designe<br>friendly and efficient, ensuring that you can focus on what truly matters: your education and your future.         We look forward to being a part of your educational journey and helping you achieve your goals.         DT Students Transferring One Faculty/Department to Another<br>. Do you make the admission requirements for your programme of choice?         • Drou meet the admission requirements for your programme of choice?         • Do you makes as they appear on your ID book/card or passport (for international students only). Do not use initials or nicknames.         • A desiled motivation for your change of areare path and:<br>. A detailed motivation for your change of areare path and:<br>. A detailed motivation for your change of areare path and:<br>. O the Droupset/ Encourder (for international students only). Do not use initials or nicknames. <th>(ROBYN.C.MIT)</th> <th>Exit</th> | (ROBYN.C.MIT)                                                                                                    | Exit                               |
|----------------------------------------------------------------------------------------------------|----------------------------------------------------------------------------------------------------|------------------------------------|
| Welcome         Wisted         Personal Details         Not Started         Study Choices         Not Started         Permanent Address         Not Started         Welcomet the admission requirements on your portained studies you and resource you reademic journey with us as a returning transfer, or postgraduate student. At DUT, we are committed to providing and enriching educational experience that will not only expand your horizons but also empower you to achieve your goals and aspirations. This online application process is designed finally and efficient, ensuring that you and resources you need to embark on your academic journey with us. Our application process is designed finally and efficient, ensuring that you and focus on what truly matterix your educational advertive your goals.         We look forward to being a part of your educational journey and helping you achieve your goals.         DUT Students Transferring One Faculty/Department to Another         • Do you meet the admission requirements for your programme of choice?         • Started         Mailing Address         Not Started         • Contact Details         • Contact Details         • Adstiled motivation for your change of career path and:         • A detailed motivation for your in the page of career path and:         • A detailed motivation for your:         • Diversery (for international students only). Do not use initials or nicknames.         • Adstated                                                                                                    | 8. Nex                                                                                                    |                                    |
| Welcome to Durban University of Technology Online Application         Personal Details<br>Not Started         Study Choices<br>Not Started         Not Started         Permanent Address<br>Not Started         Not Started         We are excited that you have chosen to explore your academic journey with us as a returning, transfer, or postgraduate student. At DUT, we are committed to providing<br>and enriching educational experience that will not only expand your horizons but also empower you to achieve your goals and aspirations. This online application process is designed<br>friendly and efficient, ensuring that you can focus on what truly matters; your education and your future.         We look forward to being a part of your educational journey and helping you achieve your goals.         Home Address<br>Not Started         Mailing Address<br>Not Started         Op your mate the admission requirements for your programme of choice?         Ensure you apply before the closing date.         Apply using your names as they appear on your ID book/card or passport (for international students only). Do not use initials or nicknames.         Optication for your change of career path and:<br>A detailed motivation for your change of career path and:<br>Durberser (for proget (for international students only). Do not use initials or nicknames.                                                                                                    | me                                                                                                    | Welcome<br>Visited                 |
| Personal Details       1. DUT Students Transferring One Faculty/Department to Another         2. Study Choices       Not Started         Not Started       We are excited that you have chosen to explore your academic journey with us as a returning, transfer, or postgraduate student. At DUT, we are committed to providing and enriching educational experience that will not only expanded your horizons but also empower you to achieve your goals and aspirations. This online application page is grawny to a world of possibilities. Here, you will find the tools and resources you need to empark on your academic journey with us. Our application process is designed friendly and efficient, ensuring that you can focus on what truly matters: your education and your future.         Home Address Not Started       DUT Students Transferring One Faculty/Department to Another         Not Started       DUT Students Transferring One Faculty/Department to Another         Dury meet the admission requirements for your programme of choice?         Ensure you apply before the closing date.         Not Started         Not Started<                                                                                                    | an University of Technology Online Application                                                                                                    |                                    |
| Study Choices<br>Not Started       We are excited that you have chosen to explore your academic journey with us as a returning, transfer, or postgraduate student. At DUT, we are committed to providing and enriching educational experience that will not only expand your horizons but also empower you to achieve your goals and aspirations. This online application page is gravery to a world of possibilities. Here, you will find the tools and resources you need to empark on your academic journey with us. Our application process is designed friendly and efficient, ensuring that you can focus on what truly matters: your education and your future.         Home Address       Not Started         Mot Started       DUT Students Transferring One Faculty/Department to Another         • Do you meet the admission requirements for your programme of choice?         • Ensure you apply before the closing date.         • Apply using your names as they appear on your ID book/card or passport (for international students only). Do not use initials or nicknames.         • A detailed motivation for your change of career path and:         • A detailed motivation for your change of career path and:         • A detailed motivation for your change of career path and:         • A detailed motivation for your change of career path and:         • A detailed motivation for your change of career path and:         • A detailed motivation for your change of career path and:                                                                                                    | ig One Faculty/Department to Another<br>om Other University/Institutions To DUT<br>er And Postranularé Studies                                                                                                    | Personal Details<br>Not Started    |
| Permanent Address         Not Started         Home Address         Not Started         Mailing Address         Not Started         DUT Students Transferring One Faculty/Department to Another         • Do you meet the admission requirements for your programme of choice?         • Ensure you apply before the closing date.         • Adply using your names as they appear on your ID book/card or passport (for international students only). Do not use initials or nicknames.         Upload supporting documents         • A detailed motivation for your change of career path and:         • A detailed motivation for your change of career path and:         • A certified copy of your:         • ID Decoment (for international students only).                                                                                                    | :hosen to explore your academic journey with us as a returning, transfer, or postgraduate student At DUT, we are committed to providing a dynami                                                                                                    | Study Choices<br>Not Started       |
| Home Address       We look forward to being a part of your educational journey and helping you achieve your goals.         Home Address       DUT Students Transferring One Faculty/Department to Another         Not Started       Do you meet the admission requirements for your programme of choice?         Insure you apply before the closing date.       • Apply using your names as they appear on your ID book/card or passport (for international students only). Do not use initials or nicknames.         Void Started       • A detailed motivation for your change of career path and:         • A detailed motivation for your change of career path and:       • A certified copy of your:         • ID Decourset (for international students only).       • ID comment (for international students only).                                                                                                    | rience that will not only expand your horizons but also empower you to achieve your goals and aspirations. This online application page is your<br>i.es. Here, you will find the tools and resources you need to embark on your academic journey with us. Our application process is designed to be us<br>hat you can focus on what truly matter: your education and your future. | Permanent Address                  |
| Home Address<br>Not Started       DUT Students Transferring One Faculty/Department to Another         Mailing Address<br>Not Started       Duy ou meet the admission requirements for your programme of choice?         Ensure you apply before the closing date       Apply using your names as they appear on your ID book/card or passport (for international students only). Do not use initials or nicknames.         Contact Details<br>Not Started       Upload supporting documents<br>- A detailed motivation for your change of career path and:<br>- A certified copy of your:<br>- O D Document (for international students only).                                                                                                    | rt of your educational journey and helping you achieve your goals.                                                                                                    | Not of an out                      |
| Mailing Address<br>Not Started       - Do you make the admission requirements for your programme of choice:         Contact Details<br>Not Started       - Ensure you apply before the closing date         Violad supporting documents       - A detailed motivation for your change of career path and:<br>- A detailed motivation for your:<br>- A certified copy of your:<br>- D Document (for international students only).                                                                                                    | One Faculty/Department to Another                                                                                                    | Home Address<br>Not Started        |
| Contact Details       Upload supporting documents         Not Started       - A detailed motivation for your change of career path and:         - A certified copy of your:                                                                                                    | n requirements for your programme or choice:<br>e closing date.<br>they appear on your ID book/card or passport (for international students only). Do not use initials or nicknames.                                                                                                    | Mailing Address<br>Not Started     |
| A certified copy of your:     A certified copy of your:     A certified copy of your:                                                                                                    | ants                                                                                                    | Contact Details                    |
| <ul> <li>ID Decument/ Parsport (for international students only)</li> </ul>                                                                                                    | our charge of career path and.                                                                                                    | Hot otartou                        |
| Demographic Details Not Started Not Started Details Not Started Dut academic transcript Not Started Dut academic transcript                                                                                                    | r: (for international students only)<br>ertificate/ Matriculation Certificate / School Leaving Certificate<br>anscript                                                                                                    | Demographic Details<br>Not Started |
| Next of Kin Students that are transferring from other Institutions (except DUT) must provide an original copy of their academic transcript and a certificate of conduct.                                                                                                    | transferring from other Institutions (except DUT) must provide an original copy of their academic transcript and a certificate of                                                                                                    | Next of Kin                        |
|                                                                                                    |                                                                                                    |                                    |

| STEP   | ACTION                                                                           |  |
|--------|----------------------------------------------------------------------------------|--|
| NUMBER |                                                                                  |  |
|        | Note:                                                                            |  |
|        | The <b>Welcome</b> screen is displayed.                                          |  |
| 8.     | Click on the <b>Next</b> button to navigate to the <b>Personal Details</b> step. |  |

|                                        | Previous Next 3  |
|----------------------------------------|------------------|
|                                        |                  |
| Academic Year                          | Save Validate Ar |
| *Title                                 | 9.               |
| *Last Name<br>'Date of Birth<br>Gender |                  |
| of Citizenship<br>South Africa 2 No    |                  |
| iport Number                           |                  |
|                                        |                  |
| at                                     | ion Student No 🗊 |

| STEP<br>NUMBER | ACTION                                                                               |
|----------------|--------------------------------------------------------------------------------------|
|                | Note:                                                                                |
| =0             | Your <b>Personal Information and National ID</b> will be shown, these fields are     |
|                | display only meaning that they cannot be edited. The only item that is editable is   |
|                | the First Generation Student toggle. If selected Yes, it means that you are the      |
|                | first generation to complete tertiary education in your family.                      |
|                | You can save the application at any point in the process by clicking the <b>Save</b> |
|                | button. You can validate your information at any point in the process by clicking    |
|                | the Validate Application button. At the end of the application, you will be          |
|                | required to validate the application.                                                |
| 9.             | Click on the <b>Next</b> button to navigate to the <b>Study Choices</b> step.        |

| Exit                        | (ROBYN.C.MIT)                                                             | ۵               |
|-----------------------------|---------------------------------------------------------------------------|-----------------|
|                             | Bridge Structured DULT                                                    | Previous Next > |
| Welcome<br>Complete         | Have you previously studied at Durban<br>University of Technology? No 10. |                 |
| Personal Details<br>Visited | Study Choices                                                             |                 |
| Study Choices               | Programme 1                                                               |                 |
| Complete                    | *Campus Durban ~ 11.                                                      |                 |
| Permanent Address           | *Academic Program Durban ng Hon                                           |                 |
| Visited                     | *Academic Plan Pietermaritzbburg n Mgnt ~                                 |                 |
| Home Address<br>Visited     | *Mode of Attendance Full                                                  |                 |
| Mailing Address             | Programme 2 - Optional                                                    |                 |
| Visited                     | Campus 12.                                                                |                 |
| Contact Details             | Programme 3 - Optional                                                    |                 |
| Visited                     | Campus                                                                    |                 |
| Demographic Details         | Programme 4 - Optional                                                    |                 |
| visited                     | Campus                                                                    |                 |
| Next of Kin                 | <b>v</b>                                                                  |                 |

| STEP<br>NUMBER | ACTION                                                                    |
|----------------|---------------------------------------------------------------------------|
| 10.            | Click on the Have you previously studied at Durban University of          |
|                | <b>Technology?</b> Button to select if you have studied at DUT before.    |
| Ż              | <b>Note:</b><br>You can add up to four different study choices.           |
| 11.            | Click on the <b>drop-down list</b> button in the <b>Campus</b> field.     |
| 12.            | Click on the <b>Relevant Campus</b> in the <b>Item list</b> to select it. |

| Exit                                | (R                                                          | BASH4 - Bachelor Applied Sciences Hon<br>BBEH5 - Bachelor Built Environment Hon<br>BDH3H - Bachelor Design Hon     |     | <pre></pre> |
|-------------------------------------|-------------------------------------------------------------|----------------------------------------------------------------------------------------------------|-----|-------------|
| Welcome<br>Visited                  | Postgraduate Programmes Handbooks                           | BEGTH - Bachelor Eng Tech Hons<br>BENGH - Bachelor Eng Hon<br>BH310 - Bachelor Honours<br>BH340 - Bachelor Honours |     | •           |
| Personal Details<br>Visited         | Prior Study at DUT<br>Have you previously studied at Durban | BHL35 - Bachelor Honours Eng<br>BICTH - Bachelor Info & Comm Tech Hon<br>M3103 - Masters                           |     |             |
| 3 Study Choices<br>Visited          | Study Choices 14.                                           | M3104 - Masters<br>M3105 - Masters<br>M3106 - Masters<br>M3201 - Masters<br>M3202 - Masters                        |     |             |
| Permanent Address<br>Not Started    | Programme 1                                                 | M3203 - Masters<br>M3204 - Masters<br>M3205 - Masters                                                              |     |             |
| 5 Home Address<br>Not Started       | *Academic Program                                           | M3207 - Masters                                                                                                    | 13. |             |
| Mailing Address                     | Programme 2 - Optional<br>Campus                            | ~                                                                                                    |     |             |
| Contact Details                     | Programme 3 - Optional                                      |                                                                                                    |     |             |
| Not Started     Demographic Details | Campus                                                      | ~                                                                                                    |     |             |
| Not Started                         | Campus                                                      | ~                                                                                                    |     |             |

| STEP<br>NUMBER | ACTION                                                                                                    |
|----------------|----------------------------------------------------------------------------------------------------|
| 13.            | Click on the <b>drop-down list</b> button in the <b>Academic Program</b> field.                                             |
| 14.            | Click on the <b>Relevant Academic Program</b> in the <b>Item list</b> to select it.                                         |
| Ż              | Note:<br>You can view the catalogue of Postgraduate Programmes by clicking on the<br>Postgraduate Programme Handbooks link. |

| Exit                                                                 | (ROBYN.C.MIT)                                                                                         | <u> </u>    |
|----------------------------------------------------------------------|----------------------------------------------------------------------------------------------------|-------------|
|                                                                      |                                                                                                    | <pre></pre> |
| Welcome<br>Visited                                                   | Postgraduate Programmes Handbooks                                                                     |             |
| 2 Personal Details                                                   | Prior Study at DUT                                                                                    |             |
| Visited                                                              | Have you previously studied at Durban                                                                 | 17.         |
| 3 Study Choices<br>Visited                                           | Study Choices                                                                                         |             |
| 4 Permanent Address                                                  | Programme 1                                                                                           |             |
| Not Started                                                          | *Campus Durban ~                                                                                      |             |
| 5 Home Address                                                       | *Academic Program BENGH - Bachelor Eng Hon                                                            |             |
| 6 Mailing Address<br>Not Started<br>7 Contact Details<br>Not Started | *Academic Plan<br>Programme 2 - Optic<br>16.<br>Us<br>BEHCE1 Chemical Eng<br>BEHCM1 Construction Mgnt |             |
| Demographic Details                                                  | Programme 3 - Optional                                                                                |             |
| Not Started                                                          | Campus V                                                                                              |             |
| Next of Kin                                                          | Programme 4 - Optional                                                                                |             |

| STEP<br>NUMBER | ACTION                                                                              |  |
|----------------|-------------------------------------------------------------------------------------|--|
| 15.            | Click on the <b>drop-down list</b> button in the <b>Academic Plan</b> field.        |  |
| 16.            | Click on the <b>Relevant Academic Program</b> in the <b>Item list</b> to select it. |  |
| 17.            | Click on the <b>Next</b> button to navigate to the <b>Permanent Address</b> step.   |  |

| < Exit                          | (ROBYN.C.MIT)                                   | 4                 |
|---------------------------------|-------------------------------------------------|-------------------|
|                                 |                                                 | Previous          |
| Welcome<br>Visited              | Postgraduate International   2024 Academic Year | Save Validate Apr |
| Personal Details                | Permanent Address                               | 10                |
| Visited                         | *Country South Africa ~                         |                   |
| Study Choices                   | *Address Line 1                                 |                   |
| Visited                         | Address Line 2                                  |                   |
| Permanent Address               | Address Line 3                                  |                   |
| Not Started                     |                                                 |                   |
| Home Address                    | Address Line 4                                  |                   |
| <ul> <li>Not started</li> </ul> | *City                                           |                   |
| Mailing Address                 | *Postal Code                                    |                   |
| <ul> <li>Not started</li> </ul> | *Province                                       |                   |
| Contact Details                 |                                                 |                   |
| Not Staned                      |                                                 |                   |
| Demographic Details             |                                                 |                   |
| Hor Glatter                     |                                                 |                   |
| Next of Kin                     | <b>V</b>                                        |                   |

| STEP<br>NUMBER | ACTION                                                                       |
|----------------|------------------------------------------------------------------------------|
| ľ              | <b>Note:</b><br>You can add/update your Permanent Address here, if required. |
| 18.            | Click on the <b>Next</b> button to navigate to the <b>Home Address</b> step. |

| Exit                                 | (ROBYN.C.MIT)                                   | A :             |
|--------------------------------------|-------------------------------------------------|-----------------|
|                                      |                                                 | <pre></pre>     |
| Welcome<br>Visited                   | Postgraduate International   2024 Academic Year | Save Validate A |
| Personal Details<br>Visited          | Same as                                         | 19.             |
| Study Choices<br>Visited             | *Country South Africa ~                         |                 |
| Permanent Address                    | Address Line 2                                  |                 |
| Home Address<br>Visited              | Address Line 3                                  |                 |
| Mailing Address                      | *City                                           |                 |
| Contact Details                      | *Postal Code                                    |                 |
| B Demographic Details<br>Not Started |                                                 |                 |
| Novt of Kin                          | v                                               |                 |

| STEP<br>NUMBER | ACTION                                                                                                    |
|----------------|----------------------------------------------------------------------------------------------------|
|                | Note:<br>You can add/update your Home Address here. If your Home Address is the<br>same as your Permanent Address, click on the <b>drop-down list</b> button in the<br>Same as field and select <b>Permanent</b> . |
| 19.            | Click on the <b>Next</b> button to navigate to the <b>Mailing Address</b> step.                                                                                                    |

| × Exit                               | (ROBYN.C.MIT)                                   | ۵                   |
|--------------------------------------|-------------------------------------------------|---------------------|
|                                      |                                                 | Previous     Next > |
| 1 Welcome<br>Visited                 | Postgraduate International   2024 Academic Year | Save Validate Apr   |
| 2 Personal Details<br>Visited        | Same as                                         | 20.                 |
| 3 Study Choices<br>Visited           | *Country South Africa ~                         |                     |
| 4 Permanent Address<br>Visited       | Address Line 1                                  |                     |
| 5 Home Address<br>Visited            | Address Line 3                                  |                     |
| 6 Mailing Address<br>Not Started     | *City                                           |                     |
| 7 Contact Details<br>Not Started     | *Postal Code<br>*Province ~                     |                     |
| 8 Demographic Details<br>Not Started |                                                 |                     |
| <ul> <li>Next of Kin</li> </ul>      | v                                               |                     |

| STEP   | ΔΟΤΙΟΝ                                                                             |  |
|--------|------------------------------------------------------------------------------------|--|
| NUMBER | ACTION                                                                             |  |
|        | Note:                                                                              |  |
| =⁄     | You can add/update your Mailing Address here. If your Mailing Address is the       |  |
|        | same as your Permanent Address or Home Address, click on the <b>drop-down list</b> |  |
|        | button in the <b>Same as</b> field and select the relevant option.                 |  |
| 20.    | Click on the <b>Next</b> button to navigate to the <b>Contact Details</b> step.    |  |

| Exit                               | (R                                            | OBYN.C.MIT) | ۵                |
|------------------------------------|-----------------------------------------------|-------------|------------------|
|                                    |                                               |             | Previous Next >  |
| Welcome<br>Visited                 | Postgraduate International   2024 Academic Ye | ar          | Save Validate Ar |
|                                    | Email Address and Phone Numbers               |             |                  |
| Personal Details<br>Visited        | *Email Address                                |             | 21.              |
| Study Choices                      | *Country Code / Mobile Phone                  | +27         |                  |
|                                    | Country Code / Home Phone                     | +27         |                  |
| Permanent Address                  |                                               |             |                  |
| Visited                            | Country Code / Work Phone                     | +27         |                  |
| Home Address<br>Visited            |                                               |             |                  |
| Mailing Address<br>Visited         |                                               |             |                  |
| Contact Details<br>Not Started     |                                               |             |                  |
| Demographic Details<br>Not Started |                                               |             |                  |
| Next of Kin                        | -                                             |             |                  |

| STEP<br>NUMBER | ACTION                                                                              |
|----------------|-------------------------------------------------------------------------------------|
| Ż              | <b>Note:</b><br>You can add/update your Contact details here, if required.          |
| 21.            | Click on the <b>Next</b> button to navigate to the <b>Demographic Details</b> step. |

| Exit                           | (ROBYN.C.MIT)                                                                                             | Δ                |
|--------------------------------|----------------------------------------------------------------------------------------------------|------------------|
|                                |                                                                                                    | Previous         |
| Welcome<br>Visited             | Postgraduate International   2024 Academic Year                                                           | Save Validate Ar |
| Personal Details<br>Visited    | *Marital Status                                                                                           | 22.              |
| Study Choices<br>Visited       | *Race ~                                                                                                   |                  |
| Permanent Address<br>Visited   | *Religious Affiliation                                                                                    |                  |
| Home Address<br>Visited        | Do you require residence? No                                                                              |                  |
| Mailing Address<br>Visited     | Have you applied at NSFAS to study at Durban<br>University of Technology?<br>Do you have a disability? No |                  |
| Contact Details<br>Visited     |                                                                                                    |                  |
| Demographic Details<br>Visited |                                                                                                    |                  |
| Next of Kin                    | v                                                                                                    |                  |

| STEP<br>NUMBER | ACTION                                                                    |
|----------------|---------------------------------------------------------------------------|
|                | Note:                                                                     |
|                | You can add/update your Demographic details here, these include:          |
|                | - Marital Status                                                          |
|                | - Race                                                                    |
|                | - Home Language                                                           |
|                | - Religious Affiliation                                                   |
|                | You should also answer the following questions:                           |
|                | - Do you require residence?                                               |
|                | - Do you require financial aid?                                           |
|                | - Have you applied for NSFAS to study at Durban University of Technology? |
|                | - Do you have a disability?                                               |

|     | If you do have a disability, you are required to provide more information on the |
|-----|----------------------------------------------------------------------------------|
|     | nature of the disability.                                                        |
| 22. | Click on the <b>Next</b> button to navigate to the <b>Next of Kin</b> step.      |

| < Exit                        | (ROBYN.C.MIT)                                                                                                    | <u>Д</u> ;                                               |
|-------------------------------|----------------------------------------------------------------------------------------------------|----------------------------------------------------------|
|                               |                                                                                                    | <pre></pre>                                              |
| 1 Welcome<br>Visited          | Postgraduate Local   2024 Academic Year                                                                                                    | Save Validate Applic                                     |
|                               | Page Instructions                                                                                                    |                                                          |
| 2 Personal Details<br>Visited | Please indicate the name and contact information of your closest living relative.<br>Please note that the mobile number for your next of kin cannot be the same as your ment of kin are not compulsory. | obile number. The home phone number and email addree 23. |
| 3 Study Choices<br>Visited    | Next of Kin                                                                                                    |                                                          |
| 4 Permanent Address           | *Name Title V                                                                                                    |                                                          |
| Visited                       | *First Name                                                                                                    |                                                          |
| 5 Home Address<br>Visited     | *Last Name                                                                                                    |                                                          |
| 6 Mailing Address<br>Visited  | *Country Code / Mobile Phone +27                                                                                                    |                                                          |
|                               | Country Code / Home Phone +27                                                                                                    |                                                          |
| 7 Contact Details<br>Visited  | *Relationship to Applicant V                                                                                                    |                                                          |
| 8 Demographic Details         | Email Address                                                                                                    |                                                          |
| ~                             | Next of Kin Address                                                                                                    |                                                          |
| 9 Next of Kin<br>Visited      | Same as Applicant ~                                                                                                    |                                                          |

| STEP<br>NUMBER | ACTION                                                                            |
|----------------|-----------------------------------------------------------------------------------|
| ر مور          | Note:                                                                             |
|                | You can add/update your Next of Kin's details here, if required.                  |
| 23.            | Click on the <b>Next</b> button to navigate to the <b>Emergency Contact</b> step. |

| Exit                         | (ROBYN.C.MIT)                                   | ۵                 |
|------------------------------|-------------------------------------------------|-------------------|
|                              |                                                 | Previous     Next |
| Visited                      | Postgraduate International   2024 Academic Year | Save Validate Apr |
| Study Choices                | Emergency Contact                               |                   |
| Visited                      | Use same details as Next of Kin No              | 24                |
| Permanent Address<br>Visited | *Relationship to Applicant                      |                   |
| Hanse Address                | *Contact Name                                   |                   |
| Visited                      | *Country Code / Mobile Phone +27                |                   |
| Mailing Address              | Additional Emergency: Contact Bhone 127         |                   |
| Visited                      |                                                 |                   |
| Contact Details<br>Visited   |                                                 |                   |
| Demonstration Defette        |                                                 |                   |
| Visited                      |                                                 |                   |
| Next of Kin                  |                                                 |                   |
| Visited                      |                                                 |                   |
| Emergency Contact            | <b>v</b>                                        |                   |

| STEP   | ACTION                                                                                                    |  |
|--------|----------------------------------------------------------------------------------------------------|--|
| NUMBER |                                                                                                    |  |
| Ż      | Note:<br>You can add/update your Emergency Contact's details here, if required. If your<br>Emergency Contact is the same as the Next of Kin, you can indicate so here. |  |
| 24.    | Click on the <b>Next</b> button to the <b>Current Activities</b> step.                                                                                                 |  |

| ċt                                           | (ROBYN.C.MIT)                                             | ¢                |
|----------------------------------------------|-----------------------------------------------------------|------------------|
|                                              |                                                           | Previous Next >  |
| Visited Postgra Home Address Visited Current | aduate International   2024 Academic Year<br>: Activities | Save Validate Av |
| Mailing Address<br>Visited                   | *Main Activity ~<br>*Employment ~                         | 25.              |
| Contact Details<br>Visited                   | ingt                                                      |                  |
| Demographic Details<br>Visited               |                                                           |                  |
| Next of Kin<br>Visited                       |                                                           |                  |
| Emergency Contact<br>Visited                 |                                                           |                  |
| Current Activities<br>Visited                |                                                           |                  |
| Tertiary Education<br>Not Started            |                                                           |                  |

| STEP   | ACTION                                                                 |  |
|--------|------------------------------------------------------------------------|--|
| NUMBER |                                                                        |  |
|        | Note:                                                                  |  |
|        | You can add/update your Current Activities here, if required.          |  |
| 25.    | Click on the <b>Next</b> button to the <b>Tertiary Education</b> step. |  |

| Exit                           | (ROBYN.C.MIT)                                        | $\Diamond$        |
|--------------------------------|------------------------------------------------------|-------------------|
|                                |                                                      | < Previous Next > |
| Visited                        | Postgraduate International   2024 Academic Year      | Save Validate Ar  |
| Home Address                   | Tertiary Education                                   |                   |
| Visited                        | Do you have any previous or current tertiary         | 26.               |
| Mailing Address<br>Visited     | education, including at this institution/university? |                   |
| Contact Details<br>Visited     |                                                      | _                 |
| Demographic Details<br>Visited |                                                      |                   |
| Next of Kin<br>Visited         |                                                      |                   |
| Emergency Contact<br>Visited   |                                                      |                   |
| Current Activities<br>Visited  |                                                      |                   |
| Tertiary Education             | <b>_</b>                                             |                   |

| STEP<br>NUMBER | ACTION                                                                                                    |  |
|----------------|----------------------------------------------------------------------------------------------------|--|
| Ż              | Note:You will only view additional details if the answer to the Do you have anyprevious or current tertiary education, including at thisinstitution/university? question is Yes. |  |
|                | If you want to change the details of the tertiary education, click on the <b>Change</b> button. The following details are editable:                                              |  |
|                | - Institution                                                                                                    |  |
|                | - Degree Description                                                                                                    |  |
|                | - Start Date                                                                                                    |  |
|                | - End Date                                                                                                    |  |
|                | - Degree Status                                                                                                    |  |
|                | - Cumulative GPA                                                                                                    |  |

|     | If any of the above details are changed click on the <b>OK</b> button if no changes are made click on the <b>Cancel</b> button.                                             |
|-----|----------------------------------------------------------------------------------------------------|
|     | You can capture additional information pertaining to your previous or current post-secondary education, including exclusions and intentions to enrol at other institutions. |
| 26. | Click on the <b>Next</b> button to navigate to the <b>Previous Tertiary Study</b><br><b>Declaration</b> step.                                                               |

| Exit                                              | (ROBYN.C.MIT) 🏠                                                                                                    |
|---------------------------------------------------|----------------------------------------------------------------------------------------------------|
|                                                   | <b>28.</b> Next                                                                                                    |
| Demographic Details<br>Visited                    | Step 13 of 19: Previous Tertiary Study Declaration Yes I have No I have n                                                                                                    |
| Next of Kin<br>Visited                            | Previous Tertiary Study Declaration<br>Have you studied at another tertiary institution previously? This includes any institution and any programme whether the qualification was completed |
| B Emergency Contact<br>Visited                    | 27.                                                                                                    |
| Current Activities<br>Visited                     |                                                                                                    |
| Tertiary Education<br>Visited                     |                                                                                                    |
| Previous Tertiary Study<br>Declaration<br>Visited |                                                                                                    |
| Employment     Not Started                        |                                                                                                    |
| References<br>Not Started                         |                                                                                                    |
|                                                   |                                                                                                    |

| STEP   | ACTION                                                                         |  |  |
|--------|--------------------------------------------------------------------------------|--|--|
| NUMBER |                                                                                |  |  |
| ľ      | <b>Note:</b><br>This step will only appear on post graduate applications.      |  |  |
| 27.    | Click the <b>relevant option</b> pertaining to your previous tertiary studies. |  |  |
| 28.    | Click on the <b>Next</b> button to navigate to the <b>Employment</b> step.     |  |  |

| Exit                         | (ROBYN.C.MIT)                                | <u>۵</u>                  |
|------------------------------|----------------------------------------------|---------------------------|
|                              |                                              | <b>30.</b> Next :         |
| Demographic Details          | tgraduate International   2024 Academic Year | Save Validate Application |
| Em                           | ployment                                     |                           |
| Next of Kin A                | dd Employment                                |                           |
|                              |                                              | 20                        |
| Emergency Contact<br>Visited |                                              | 29.                       |
|                              |                                              |                           |
| Visited                      |                                              |                           |
| Tertiary Education           |                                              |                           |
| Visited                      |                                              |                           |
| Previous Tertiary Study      |                                              |                           |
| Declaration<br>Visited       |                                              |                           |
| Employment                   |                                              |                           |
| Visited                      |                                              |                           |
| References                   |                                              |                           |
| Not Started                  |                                              |                           |

| STEP<br>NUMBER | ACTION                                                                                            |
|----------------|---------------------------------------------------------------------------------------------------|
|                | Note:<br>This step will only appear on post graduate applications and is optional<br>information. |
| 29.            | Click the <b>relevant option</b> pertaining to your employment.                                   |
| 30.            | Click on the <b>Next</b> button to navigate to the <b>References</b> step.                        |

|                                                      |                                                 | Previous            |
|------------------------------------------------------|-------------------------------------------------|---------------------|
| Visited                                              | Postgraduate International   2024 Academic Year | Save Validate Art 1 |
| 8 Demographic Details<br>Visited                     | Academic References                             |                     |
| 9 Next of Kin<br>Visited                             | Add Academic Reference                          | 31.                 |
| 10 Emergency Contact<br>Visited                      |                                                 |                     |
| 11 Current Activities<br>Visited                     |                                                 |                     |
| 12 Tertiary Education<br>Complete                    |                                                 |                     |
| 13 Previous Tertiary Study<br>Declaration<br>Visited |                                                 |                     |
| 14 Employment<br>Complete                            |                                                 |                     |
| 15 References<br>Complete                            | ,                                               |                     |

| STEP<br>NUMBER | ACTION                                                                                                    |
|----------------|----------------------------------------------------------------------------------------------------|
|                | Note:                                                                                                    |
|                | This step will only appear on post graduate applications and is optional                                                         |
|                | information. If you want to add an academic reference, click on the <b>Add</b>                                                   |
|                | Academic Reference button. The following details are editable:                                                                   |
|                | <ul> <li>First Name</li> <li>Last Name</li> <li>Job Title</li> <li>Email Address</li> <li>Country Code/Work Phone</li> </ul>     |
|                | If any of the above details are changed click on the <b>OK</b> button, if no changes are made click on the <b>Cancel</b> button. |

**31.** Click on the **Next** button to navigate to the **Research Details** step.

| K Exit                                            | (ROBYN.C.MIT)                                   | ۵                 |
|---------------------------------------------------|-------------------------------------------------|-------------------|
|                                                   |                                                 | < Previous Next > |
| V VIDICU                                          | Postgraduate International   2024 Academic Year | Save Validate Ar  |
| 9 Next of Kin<br>Visited                          | Research Details                                |                   |
| Emergency Contact                                 | School of Proposed Research 🗸 🗸                 | 32.               |
| Visited                                           | Proposed Field of Study                         |                   |
| Current Activities<br>Visited                     | Proposed Title of Research                      | 6                 |
| 2 Tertiary Education                              | Proposed Supervisor                             |                   |
| Visited                                           | Name                                            |                   |
| Previous Tertiary Study<br>Declaration<br>Visited | Email Address                                   |                   |
| 4 Employment<br>Visited                           |                                                 |                   |
| 5 References<br>Visited                           |                                                 |                   |
| Research Details<br>Not Started                   |                                                 |                   |

| STEP<br>NUMBER | ACTION                                                                       |
|----------------|------------------------------------------------------------------------------|
| Ż              | Note:                                                                        |
|                | This step will only appear on post graduate applications and is optional     |
|                | information. The following Research details are editable:                    |
|                | - School of Proposed Research                                                |
|                | - Proposed Field of Study                                                    |
|                | - Proposed Title of Research                                                 |
|                | Your proposed supervisor's name and email address can also be captured here. |
| 32.            | Click on the <b>Next</b> button to navigate to the <b>Documents</b> step.    |

| Exit                                                                                                    |                                                                                                    | (ROBYN.C.MIT)                                                                                                |                                                                                  |                                               | \$                                                        |
|----------------------------------------------------------------------------------------------------|----------------------------------------------------------------------------------------------------|----------------------------------------------------------------------------------------------------|----------------------------------------------------------------------------------|-----------------------------------------------|-----------------------------------------------------------|
|                                                                                                    |                                                                                                    |                                                                                                    |                                                                                  | <pre>&lt; P</pre>                             | Previous Next >                                           |
| Visited                                                                                                    | Postgraduate International   202                                                                                   | 24 Academic Year                                                                                             |                                                                                  | Save                                          | Validate Applic                                           |
| Emergency Contact<br>Visited                                                                                                    | Page Instructions                                                                                                  |                                                                                                    |                                                                                  |                                               |                                                           |
| Current Activities<br>Visited                                                                                                    | Please upload the required documen<br>documents.<br>Please note applications will not be p                         | ts in the fields below. Applicants may save their appl<br>rocessed unless all required documentation has bee | lication and log back into the Appli<br>en submitted.                            | icant Self-Service Por                        | tal to subm 33.                                           |
| Tertiary Education<br>Visited                                                                                                    | Please ensure the files you upload<br>If you require assistance, please cont<br>*Documents                         | are less than 2MB in size and is one of the valid<br>tact Student Admissions Department, Monday to Frid      | formats of '.jpg','jpeg','png','pd<br>day during regular office hours 8:3        | <b>f' only.</b><br>60 a.m 4:00 p.m.           |                                                           |
| Previous Tertiary Study                                                                                                    |                                                                                                    |                                                                                                    |                                                                                  |                                               |                                                           |
| Previous Tertiary Study<br>Declaration                                                                                             |                                                                                                    |                                                                                                    |                                                                                  |                                               | 10 rows                                                   |
| Previous Tertiary Study<br>Declaration<br>Visited                                                                                  | Document                                                                                                    | File Name (click to View)                                                                                    | Required                                                                         | Add                                           | 10 rows<br>Delete                                         |
| Previous Tertiary Study<br>Declaration<br>Visited<br>Employment                                                                    | Document<br>Passport                                                                                               | File Name (click to View)                                                                                    | Required<br>Required                                                             | Add Add                                       | 10 rows<br>Delete<br>Delete                               |
| Previous Tertiary Study<br>Declaration<br>Visited<br>Employment<br>Visited                                                         | Document<br>Passport<br>Tertiary Cert/Diploma/Degree                                                               | File Name (click to View)                                                                                    | Required<br>Required<br>Required                                                 | Add<br>Add<br>Add                             | 10 rows Delete Delete Delete                              |
| Previous Tertiary Study<br>Declaration<br>Visited<br>Employment<br>Visited<br>References<br>Visited                                | Document<br>Passport<br>Tertiary Cert/Diploma/Degree<br>Tertiary Transcript                                        | File Name (click to View)                                                                                    | Required<br>Required<br>Required<br>Required                                     | Add<br>Add<br>Add<br>Add                      | 10 rows Delete Delete Delete Delete                       |
| Previous Tertiary Study<br>Declaration<br>Visited<br>Employment<br>Visited<br>References<br>Visited<br>Research Details<br>Visited | Document<br>Passport<br>Tertiary Cert/Diploma/Degree<br>Tertiary Transcript<br>Asylum Seeker Permit ID             | File Name (click to View)                                                                                    | Required<br>Required<br>Required<br>Required<br>Required Later                   | Add<br>Add<br>Add<br>Add<br>Add<br>Add        | 10 rows Delete Delete Delete Delete Delete                |
| Previous Tertiary Study<br>Declaration<br>Visited<br>Employment<br>Visited<br>References<br>Visited<br>Research Details<br>Visited | Document Passport Tertiary Cert/Diploma/Degree Tertiary Transcript Asylum Seeker Permit ID Matric Board Evaluation | File Name (click to View)                                                                                    | Required<br>Required<br>Required<br>Required<br>Required Later<br>Required Later | Add<br>Add<br>Add<br>Add<br>Add<br>Add<br>Add | 10 rows<br>Delete<br>Delete<br>Delete<br>Delete<br>Delete |

| STEP<br>NUMBER | ACTION                                                                                                    |
|----------------|----------------------------------------------------------------------------------------------------|
|                | <b>Note:</b><br>This step will only appear on both undergraduate and post graduate applications.                                                |
|                | A list of documents that are required will be displayed, the items on this list will be dependent on what has been populated in previous steps. |
|                | To add a document, click on the <b>Add</b> button. To delete a document, click on the <b>Delete</b> button.                                     |
| 33.            | Click on the <b>Next</b> button to navigate to the <b>Student Declaration and</b><br><b>Agreement</b> step.                                     |

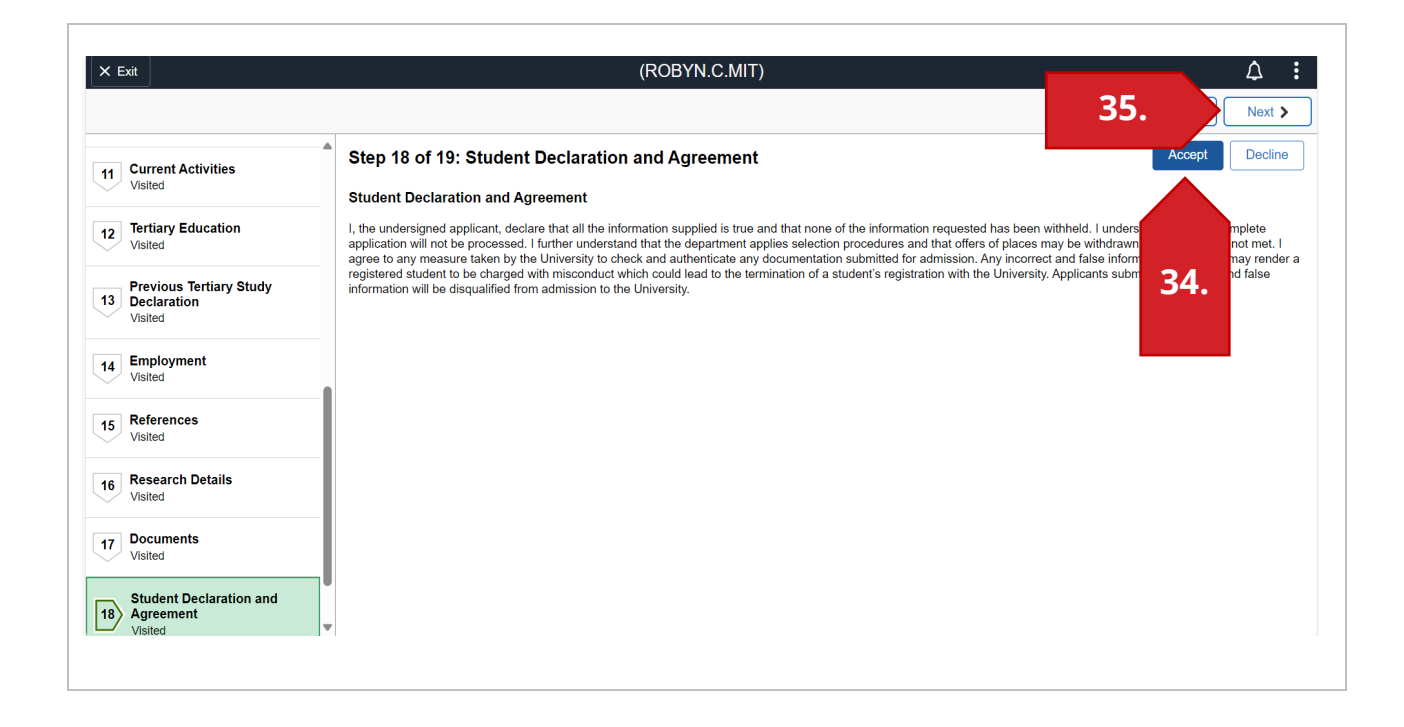

| STEP<br>NUMBER | ACTION                                                                      |
|----------------|-----------------------------------------------------------------------------|
|                | Note:                                                                       |
|                | This step will display the student agreement.                               |
| 34.            | Click on the <b>Accept</b> button.                                          |
|                | Note:                                                                       |
|                | Once you have accepted the student agreement, the <b>Agreement Date</b> and |
|                | Agreement Status will be updated and displayed.                             |
| 35.            | Click on the <b>Next</b> button to navigate to the <b>Submit</b> step.      |

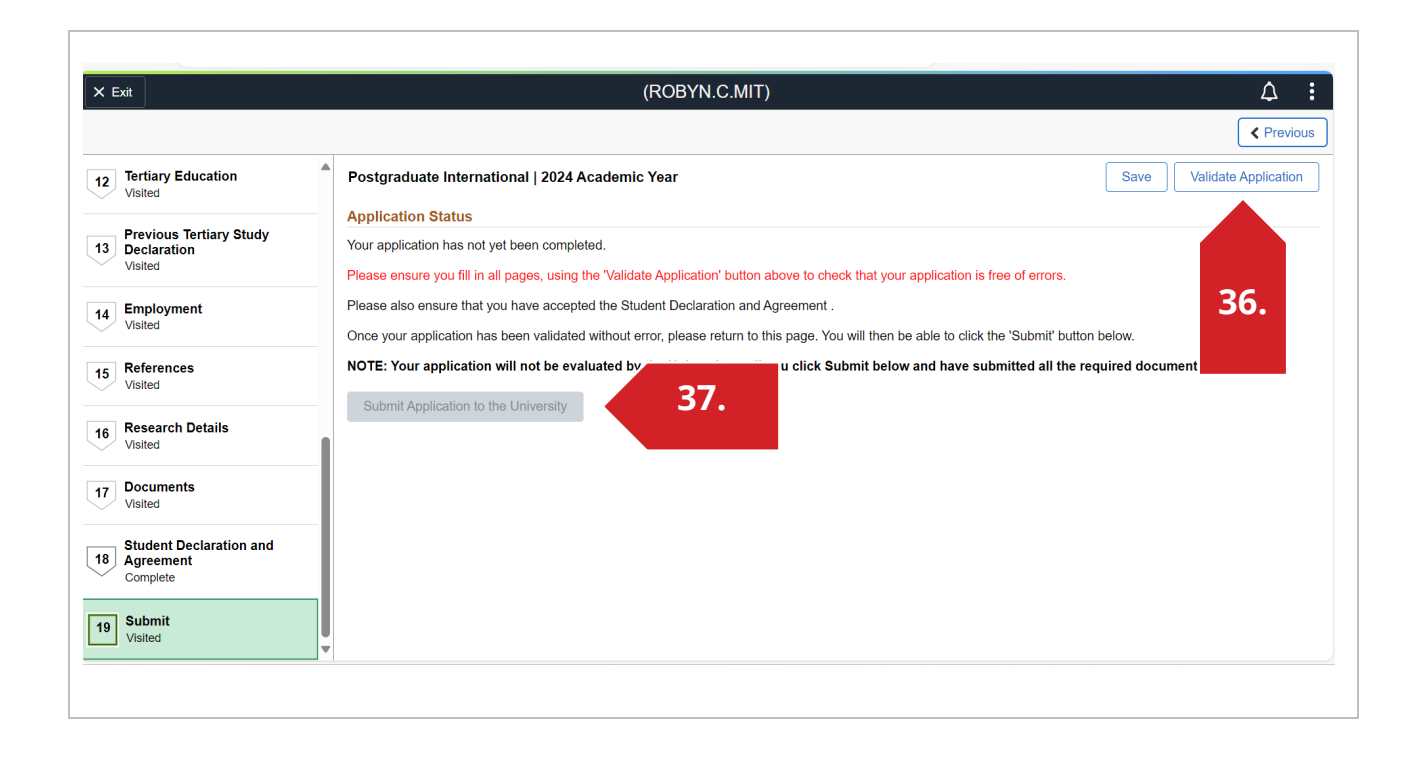

| STEP<br>NUMBER | ACTION                                                                                                    |
|----------------|----------------------------------------------------------------------------------------------------|
| 36.            | Click on the Validate Application button.                                                                                                    |
|                | Note:<br>If there is any information that is not valid on your application, it will take you to<br>the page that requires updating. If there are multiple fields that are not valid, a<br>summary of the information that is not valid will be provided.<br>If all the fields are valid you will be informed, and you can proceed to click on<br>the <b>OK</b> button.<br>The submit button will be greyed out and will not be clickable until the<br>application has been validated. |
| 37.            | Click on the <b>Submit Application to the University</b> button.                                                                                                    |

| Note:                                                                           |
|---------------------------------------------------------------------------------|
|                                                                                 |
| A pop-up screen with appear with information regarding the processing of the    |
| application. You can proceed to click on the <b>OK</b> button.                  |
| A summary screen will appear with details pertaining to your information.       |
| You will receive an email confirming that the application has been successfully |
| submitted. The email will include login details.                                |